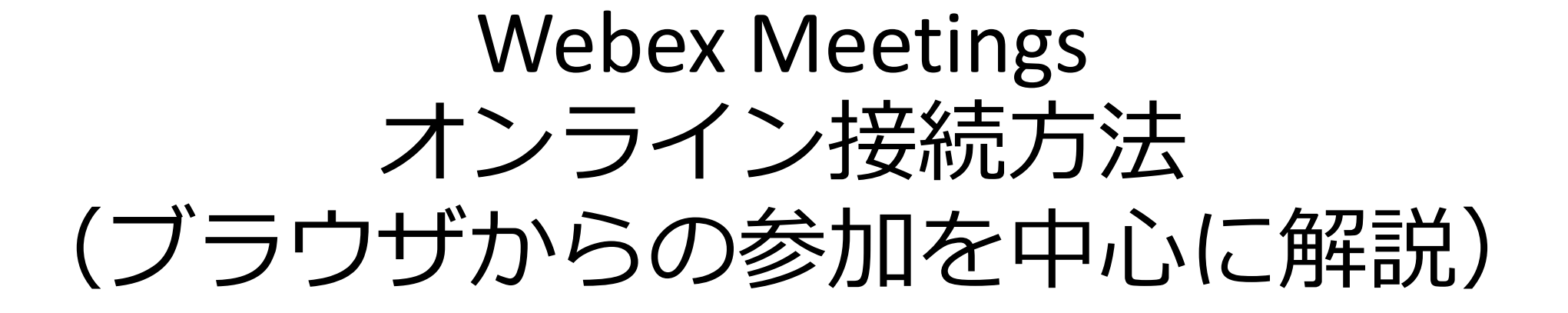

中央大学経済研究所

空間システム研究会

令和3(2021)年10月

オンライン研究会お申し込み後、開催前日までに研究会主催 者より Webex Meetings オンライン接続情報がご登録メールア ドレス宛に送信されます。

## 開催日当日、開始時刻10分前より入室が可能です。

## 以下の手順をご覧ください。

オンライン研究会お申し込み後、開催前日までに研究会主催者より Webex Meetings オンライン接続情報がご登録メールアドレス宛に以下 のサンプル画面のとおり送信されます。

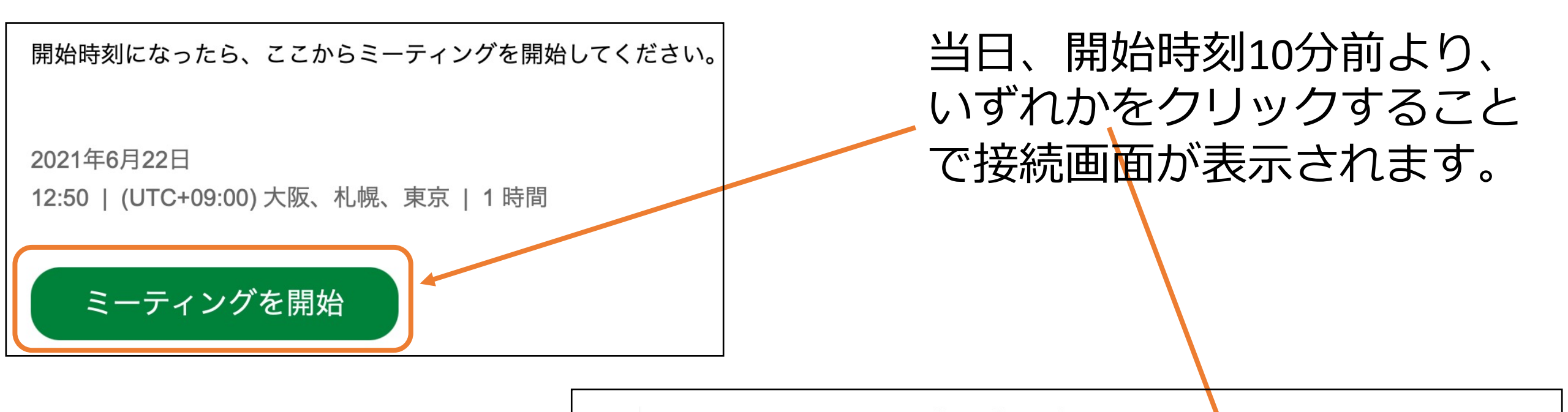

Webex Meetings オンライン(サンプル画面) 2021年6月22日 12:50 | (UTC+09:00) 大阪、札幌、東京 | 1 時間 ミーティング番号 (アクセスコード): 184 093 3636 ミーティングパスワード: Samp

ミーティング開始時刻になったら開始してください。 <u>https://chuo-u.webex.com/chuo-u/j.php?MTID=mbcfe9dd4095507b</u>

51b

## 接続画面(該当箇所をクリックします)

・Webex アプリをご使用中の方 ・Webex アプリを今回インストール(無料)して使用される方 ・Webex を今回のみ利用する方(今後ご使用予定がない場合)

プロンプトで [Webex を開く] をクリックします。

プロンプトが表示されない場合は、ミーティングを開始 をクリックします。

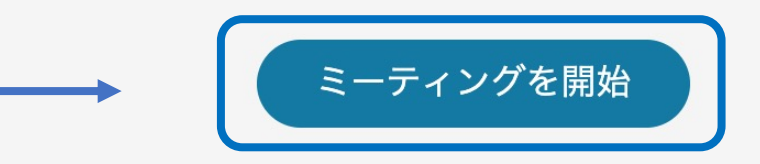

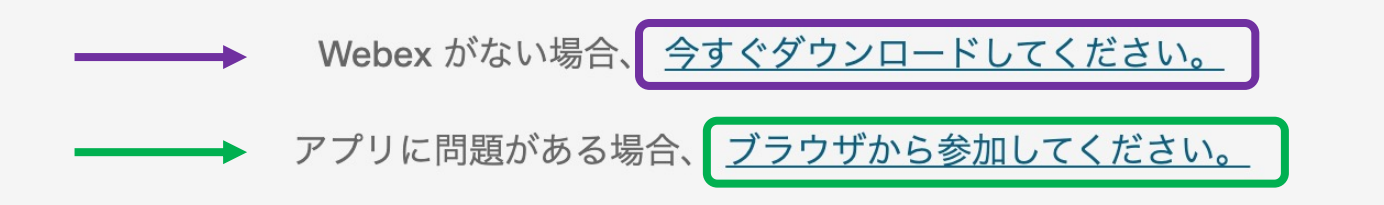

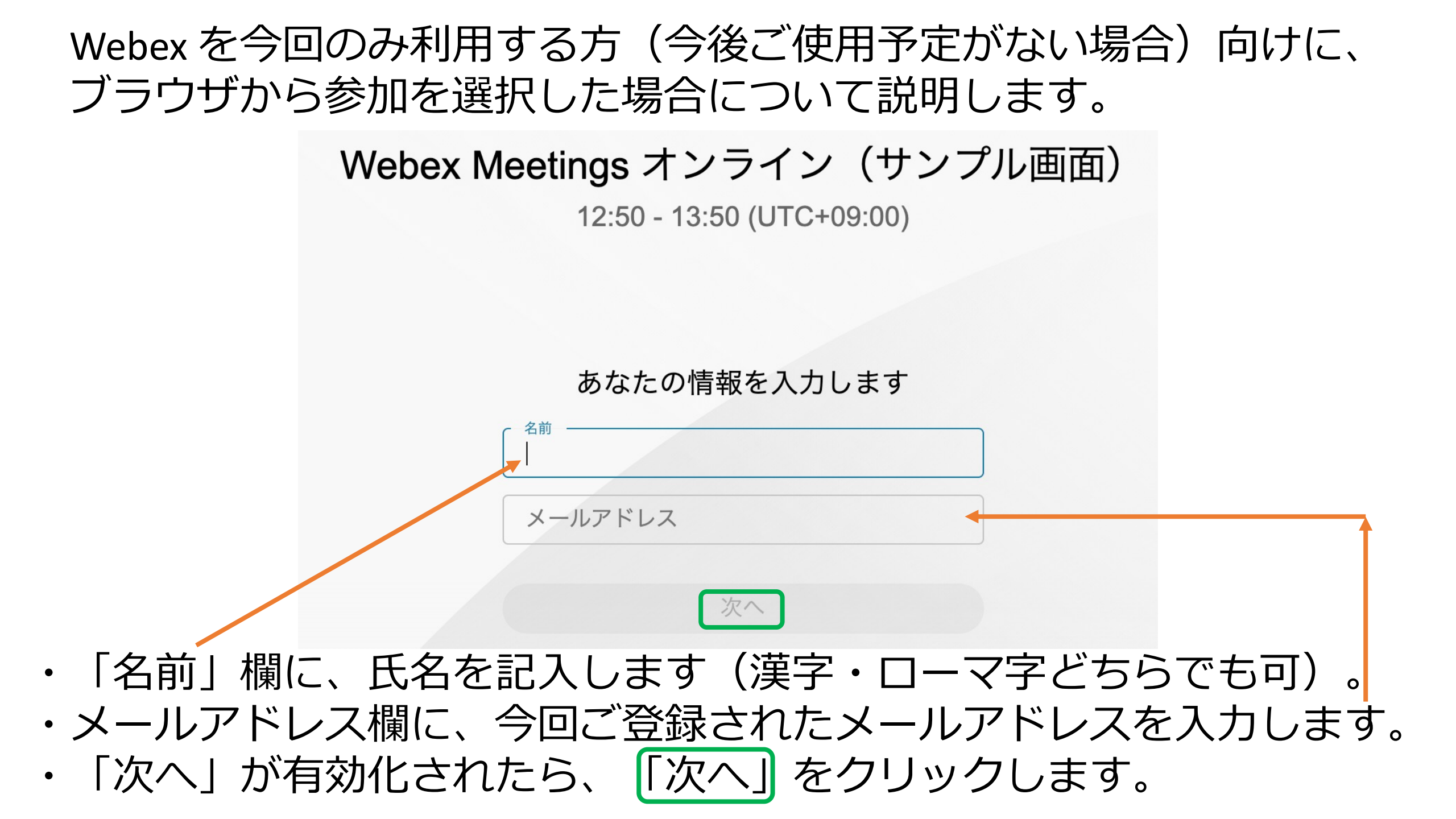

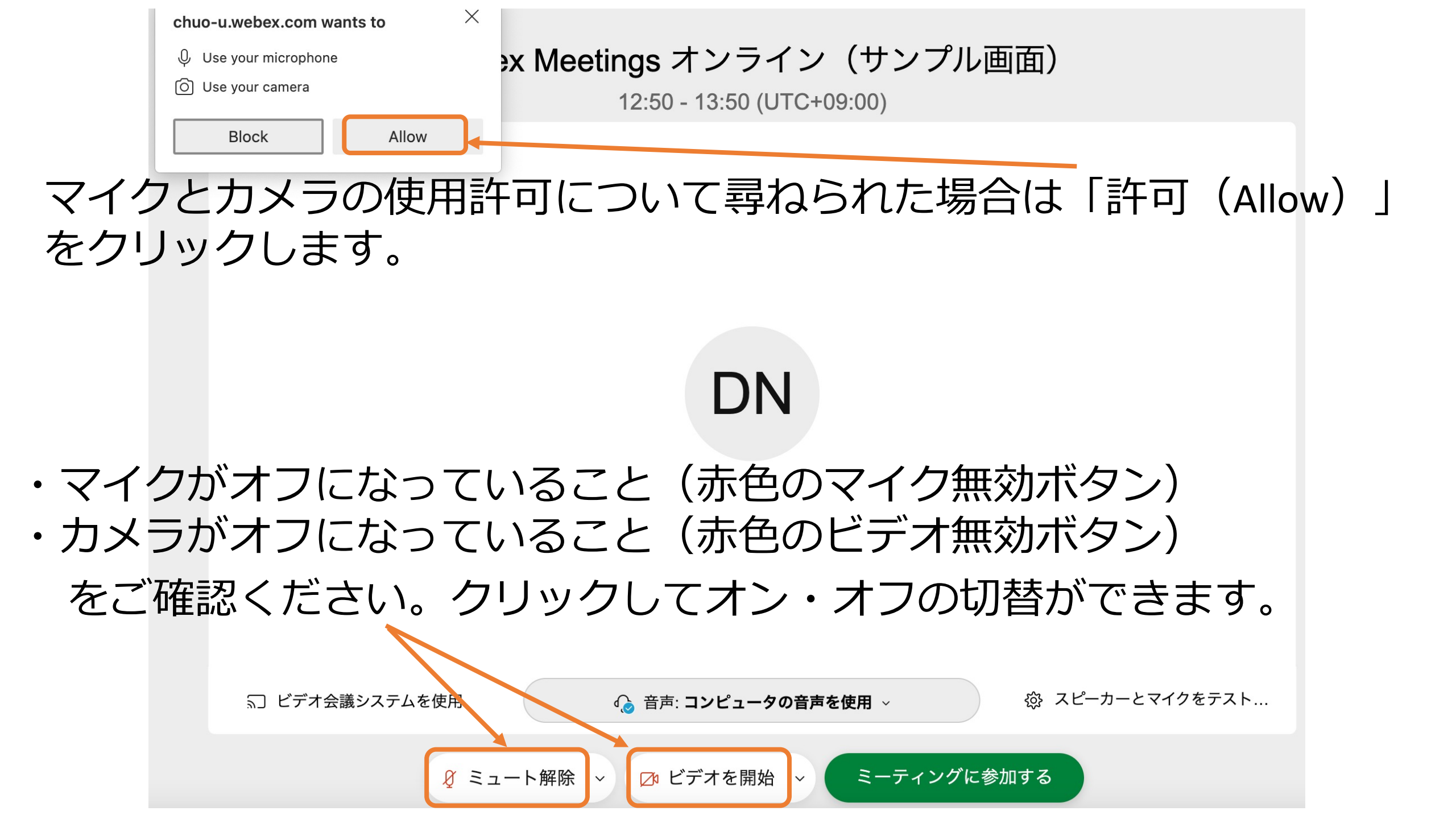

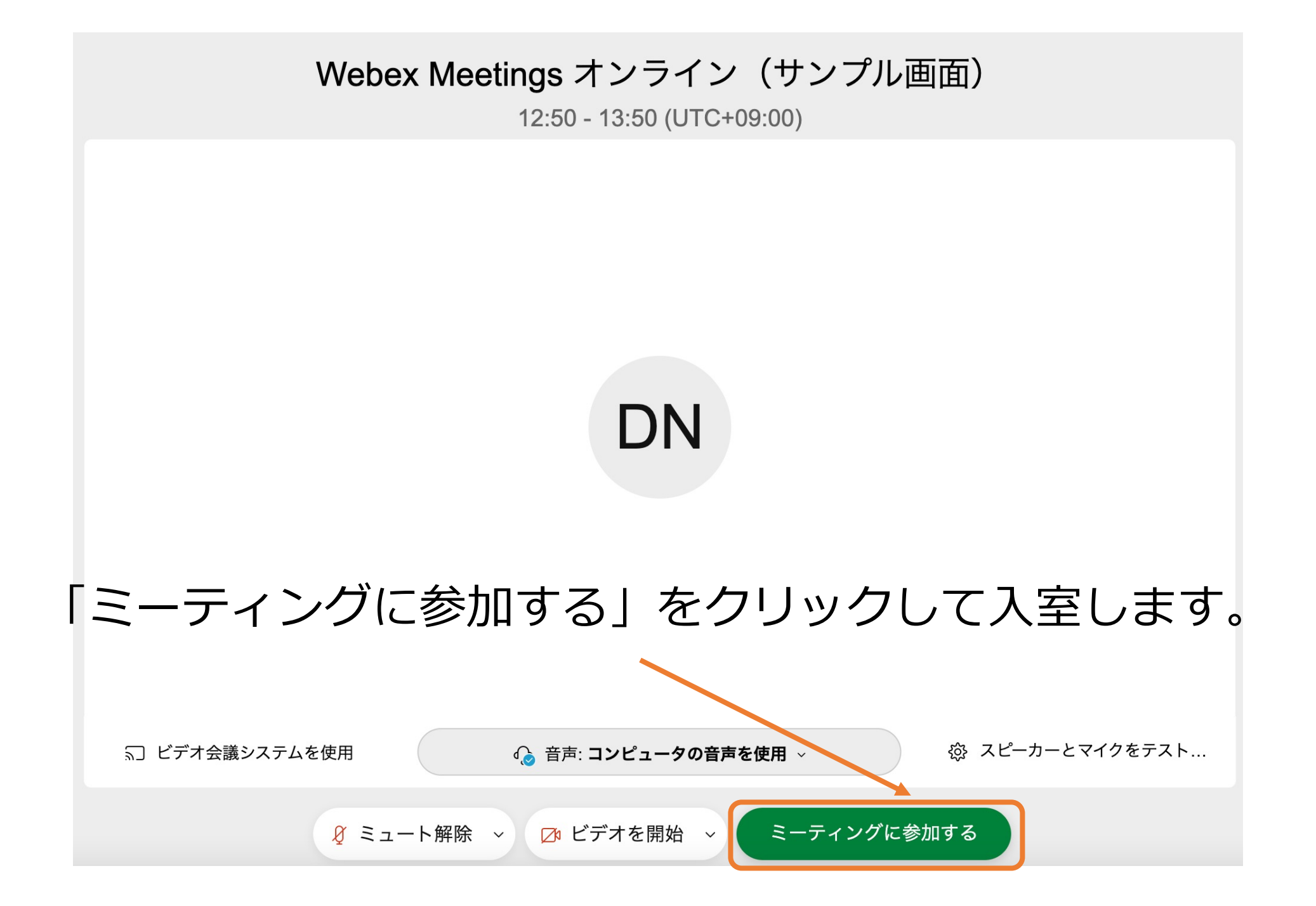

## その他詳細情報はシスコ社ウェブサイト「かんたん使い方動画集」等を ご覧ください。

https://www.cisco.com/c/m/ja\_jp/solutions/webex/how-to-use.html

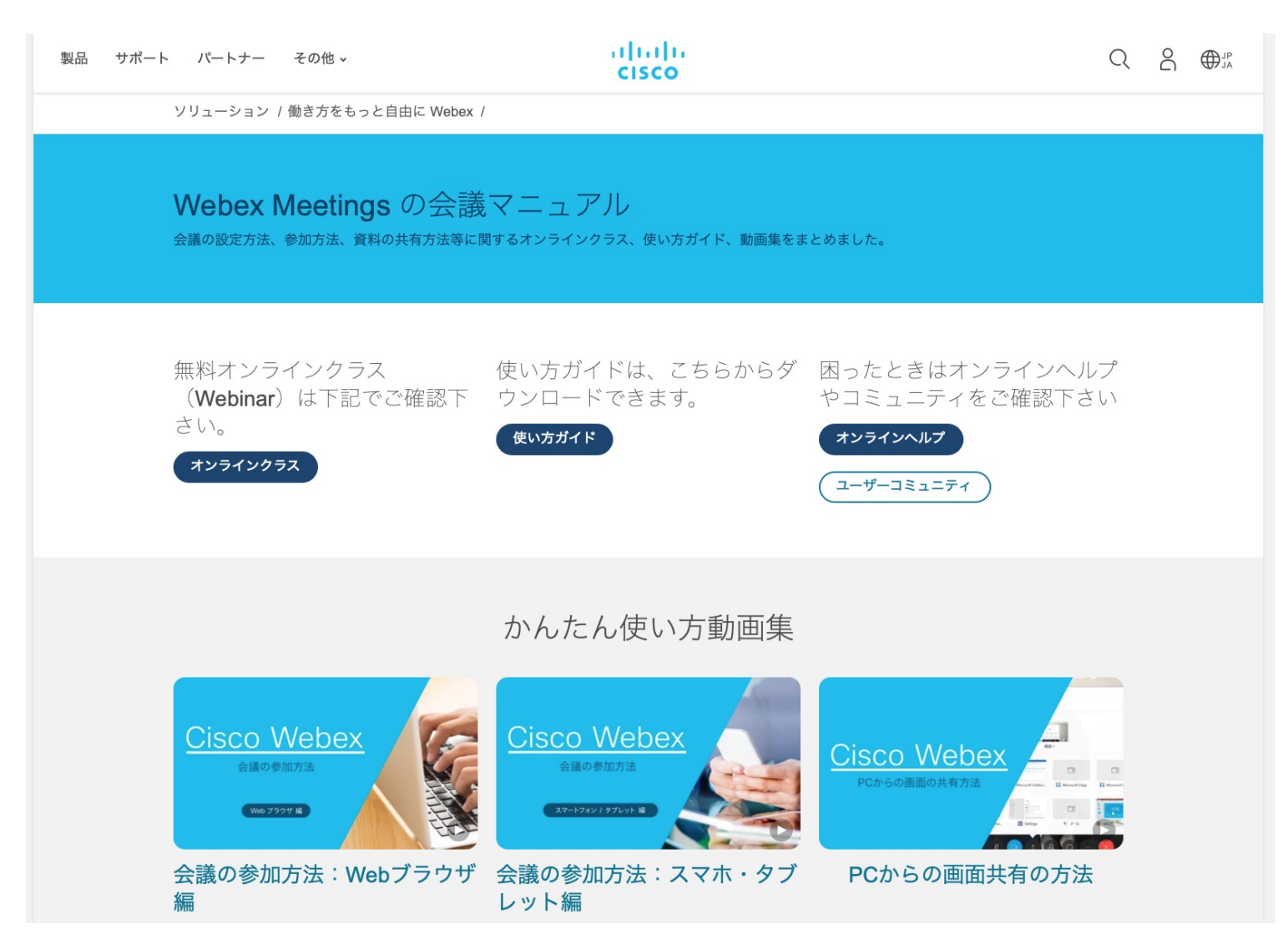